# ◎就職相談(キャリアカウンセリング)予約方法

### ①キャリアセンターHPの「就職支援NAVI」

| <sup>学生総合支援機構</sup><br>■三重大学 キャリアセンター                                                                                |                                                    |
|----------------------------------------------------------------------------------------------------|----------------------------------------------------|
| ホーム キャリアセンターについて<br>Home                                                                                             | 在学生の方へ 企業・地域の方へ 卒業生の方へ 🔍                           |
| キャリアセンター                                                                                                    |                                                    |
| TOP > キャリアセンター                                                                                                    |                                                    |
| 三重大学キャリア教育方針 就職先・インター:                                                                                               | <b>ンシップ参加状況</b>                                    |
| 在学生の方<br>の認識時度<br>のインターンシップ<br>の説題がイダンス・ミニ講座等                                                                        | 企業・地域の方<br>○家人情報<br>○インターンシップ<br>○企業研究会及び企業説明会     |
| UNIVERSAL<br>PASSPORT<br>(ユニバ)<br>ビックアップ解<br>☆ 2021インターンシップ学内企業説・<br>オンラインで開催します                                     | ックアップ新戦<br>2021年度夏のインターンシップ受入企業・団体の募集について          |
| <ul> <li>◇インターンシップ先の探し方講座を インで開催します</li> <li>◇キャリア支援センターでTwitterをと</li> <li>◇ 就職相談(キャリアカウンセリンク わ方法の変更について</li> </ul> | - キャリア支援センターへの来訪について<br>本学への求人の登録について(登録方法の変更について) |

## ②「就職支援NAVI」にログイン

|                                                                                |                                  | #Z                                                             |
|--------------------------------------------------------------------------------|----------------------------------|----------------------------------------------------------------|
| 求人検索NAVIは本学に企業から直接届く求人原が検索で<br>きる就職システムです。毎日最新の求人が更新されますので、<br>実別的にチェックしてください。 | <                                | HOME                                                           |
| ログイン                                                                           | お知ら                              | 2020#04H01B                                                    |
| 学段符号                                                                           | 8,960<br>1975                    | 中のキャリアセンターとついて<br>周辺PGL 地気通り9:00~18:00まで開発しています。<br>第<br>55)   |
| 7897<br>100-K                                                                  | ▲<br>統一アカウントのID<br>(学籍委号)とパスワードを | 2020年04月01日<br>「新聞センター<br>自然用志語の学生に大人気のセミナーを今年も読録します!」詳細に<br>2 |
| ノスワード<br>ノスワードを表示する ノスワードをお忘れですか?                                              | 、<br>、<br>入力してください。<br>MENI      | . <u> </u>                                                     |
| ログイン                                                                           |                                  | 支援行事·面談予約                                                      |
|                                                                                |                                  | $\sim \sim \sim \sim$                                          |

トップ画面

### ③行事面談予約の 【就職相談予約】を選択

| 水人MENU           国家公務員採用試験情報<br><人事院提供>         地方公務員採用試験情報<br><秘務省提供>     |  |  |  |  |
|----------------------------------------------------------------------------|--|--|--|--|
| 求人MENU           国家公務員採用試験情報<br><人事院提供>         地方公務員採用試験情報<br><秘密省提供>     |  |  |  |  |
| 求人MENU           国家公務員採用試験情報         >           <人事院提供>         <総務省提供>   |  |  |  |  |
| 国家公務員採用試験情報 〉 地方公務員採用試験情報<br><人事院提供> < < < < < < < < < < < < < < < < < < < |  |  |  |  |
|                                                                            |  |  |  |  |
| 国際機関人事センター )マイ求人管理画面へ<br><外務省提供>                                           |  |  |  |  |
| 初期登録                                                                       |  |  |  |  |
| 進路希望登録 > 利用規約<br>+#@#                                                      |  |  |  |  |
| 行事面談予約                                                                     |  |  |  |  |
| 就職相談予約                                                                     |  |  |  |  |
| 進路報告                                                                       |  |  |  |  |
| 進路報告登録 〉<br>★✿録                                                            |  |  |  |  |
| <ul> <li>④【個人面談を予約する】を<br/>選択</li> </ul>                                   |  |  |  |  |
|                                                                            |  |  |  |  |
| 就職相談予約MENU                                                                 |  |  |  |  |
| 個人面談を予約する                                                                  |  |  |  |  |
| これいう個人叫談できますることにつついう。                                                      |  |  |  |  |
| 予約した個人面談を確認する                                                              |  |  |  |  |
| 予約状況一覧を表示します。<br>予約した個人面談のキャンセルはごちらからしか出来ません。                              |  |  |  |  |
| 前面面へ戻る                                                                     |  |  |  |  |

### ⑤希望するカウンセラーの面談の 「この面談の日程を確認する」を 選択

| 三重大学                                                                                                    |                                          |  |  |  |
|----------------------------------------------------------------------------------------------------|------------------------------------------|--|--|--|
| 就職支援NAVI                                                                                                    |                                          |  |  |  |
|                                                                                                    |                                          |  |  |  |
| 就                                                                                                    | 職相談予約                                    |  |  |  |
| 就職相談予約一覧                                                                                                    | その前に<br>コメント要チェック!!                      |  |  |  |
| 1000                                                                                                    |                                          |  |  |  |
| (2020/12/18 15:11 更新)                                                                                                    |                                          |  |  |  |
| O面談方法で「Zoom」を選択された<br>スをメールでお送りします。<br>時間になりましたら、そのアドレス                                                                                            | 場合、カウンセラーから面談までにZoomのアドレ<br>Rから参加してください。 |  |  |  |
| O都合が悪くなったときは、予約確認画面から必ずキャンセルをしてください。<br>キャンセル縁切を過ぎた後に、どうしても都合が悪くなった場合は、キャリア支援セン<br>ターに連絡してください。<br>連絡先:キャリア支援センター(学務部就職支援チーム) TEL 059−231−53<br>96 |                                          |  |  |  |
|                                                                                                    |                                          |  |  |  |
| 就職相談(第一相談室 石井)                                                                                                    |                                          |  |  |  |
| 面談内容                                                                                                    |                                          |  |  |  |
| 就職活動・インターンシップ全般                                                                                                    |                                          |  |  |  |
| 開催場所                                                                                                    |                                          |  |  |  |
| 第1相談室(石井)                                                                                                    |                                          |  |  |  |

#### 備考

入力いただいた個人情報はカウンセリング、カウンセリングを行う上で必要な連絡、統計調 査、その他必要な就職支援のために利用し、それ以外の目的で利用することはありません。

#### 予約可能回数

1回(面談日が過ぎれば新たに予約する事ができます。)

### この面談の日程を確認する

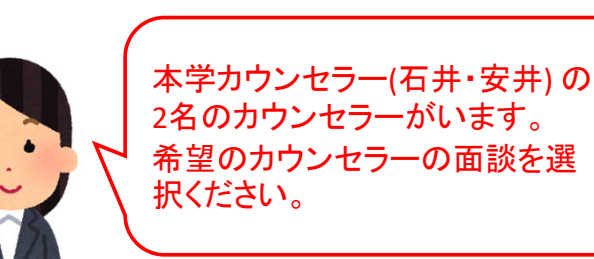

### ⑥希望の日程を選択し、 その後希望の時間を選択

就職相談予約

| 前画面へ戻る                        |              |    |        |    |    |    |   |
|-------------------------------|--------------|----|--------|----|----|----|---|
| 日程選択(面談名:(テスト作成))             |              |    |        |    |    |    |   |
| 希望の日を選択してください。                |              |    |        |    |    |    |   |
|                               | 2021年1月 次月 〉 |    |        |    |    |    |   |
| 日 月 火 水 木 金 土                 |              |    |        |    |    |    |   |
|                               |              |    |        |    | 1  | 2  |   |
| 3                             | 4            | 5  | 6      | 7  | 8  | 9  |   |
| 10                            | 11           | 12 | 13     | 14 | 15 | 16 |   |
| 17                            | 18           | 19 | 20     | 21 | 22 | 23 |   |
| 24                            | 25           | 26 | 27     | 28 | 29 | 30 |   |
| 31                            |              |    |        |    |    |    |   |
|                               |              |    |        |    |    |    |   |
|                               |              |    | ↓      |    |    |    | _ |
|                               |              | 就  | 哉相談子   | 約  |    |    |   |
|                               |              | t  | 前画面へ戻る | 1  |    |    |   |
|                               |              |    |        |    |    |    |   |
| 希望の時間を選択してください。               |              |    |        |    |    |    |   |
| ▶ 10:00~10:45                 |              |    |        |    |    |    |   |
| ▶ 11:00~11:45<br>カウンセリングの時間は1 |              |    |        |    |    |    |   |
| ▶ 13:00~13:45 回45分間です         |              |    |        |    |    |    |   |
| ▶ 14:00~14:45                 |              |    |        |    |    |    |   |
| ► 15:00~15:45                 |              |    |        |    |    |    |   |
|                               |              |    |        |    |    |    |   |
| 日程選択へ戻る                       |              |    |        |    |    |    |   |
|                               |              |    |        |    |    |    |   |
|                               |              |    |        |    |    |    |   |

| 予約確定                                             |                                                                                              |
|--------------------------------------------------|----------------------------------------------------------------------------------------------|
| 以下の内容で予約を確定します。                                  |                                                                                              |
| 必要に応じてコメントを記入してください。                             | コメント           (全角30文字以内)                                                                    |
| 就職相談(第一相談室 石井)                                   | アンケート (1) (※周)                                                                               |
|                                                  | 面談は初めてですか。                                                                                   |
| 面談日                                              | 回答をクリア                                                                                       |
| 2021年01月05日                                      | ● 新規                                                                                         |
| 面談時間                                             | ○ 継続                                                                                         |
| 10:00~10:45                                      | アンケート (2) (必問)                                                                               |
| 内容                                               | 相談内容を簡単に記載して下さい。(面接練習、ES添削、就活全般、等)                                                           |
| 就職活動・インターンシップ全般                                  | 例)面接鍵習                                                                                       |
| 開催場所                                             |                                                                                              |
| 第1相談室(石井)                                        |                                                                                              |
| 備考                                               |                                                                                              |
| 入力いただいた個人情報はカウンセリング、カウ<br>査、その他必要な就職支援のために利用し、それ | 相談方法を記載して下さい。<br>回答をクリア                                                                      |
|                                                  | © ZOOM                                                                                       |
|                                                  |                                                                                              |
|                                                  |                                                                                              |
|                                                  | アンケート (4) (100目)                                                                             |
|                                                  | メールアドレスを記載して下さい。(学生メールのアドレスでも可)【ZoomのURL送付用、その他<br> 連絡用】                                     |
|                                                  | 例) 0000@m.mie-u.ac.jp                                                                        |
|                                                  |                                                                                              |
|                                                  |                                                                                              |
|                                                  | 入力文字数: 13.5 (全角200文字以内)                                                                      |
|                                                  | アンケート (5) (必須)                                                                               |
|                                                  | 携帯電話の番号を記載して下さい。【電話面談、その他連絡用】                                                                |
|                                                  |                                                                                              |
|                                                  |                                                                                              |
|                                                  |                                                                                              |
|                                                  | アンケート (6) (2013)                                                                             |
|                                                  | 備考記載の利用目的のため、個人情報を提供することに同意しますか。<br>回答をクリア                                                   |
|                                                  | ◎ 同意します。                                                                                     |
|                                                  |                                                                                              |
|                                                  | ファイル                                                                                         |
|                                                  | ※ファイルは面談終了後1週間で自動的に削除されます。                                                                   |
|                                                  | アップロードするファイルがあれば選択してください。<br>ファイルを選択 選択されていません                                               |
|                                                  | ※登録可能サイズ:10MB以内<br>※登録可能データ:PDF・Word(doc、docx)・Excel(xls、xlsx)・ZIP・PNG・JPEG<br>※ファイル名:50文字以内 |
|                                                  | 来的大路中大方                                                                                      |
|                                                  | Parcast 9 0                                                                                  |
|                                                  | 時間選択へ戻る                                                                                      |

⑦必要事項を入力し、予約を確定させます。

- (1)コメント 何か連絡事項がある場合は記入下さい。
- (2)過去の面談の有無 ※必須新規 or 継続
- (3)今回の相談内容 ※必須 面接練習、ES添削 など
  - ※応募する企業が具体的に決まっている場合 はその企業名も併せて記入ください。
- (4)相談方法 <u>※必須</u> Zoom / 電話/ 対面
- (5)メールアドレス ※必須 ZoomのURL送付や連絡用として使用します。 学生メールのアドレスも可能です。
- (6)携帯電話番号 ※必須
   電話での面談や急な連絡が必要になった際に
   使用します。
- (7)個人情報の取り扱い ※必須 個人情報の取り扱いへの同意をお願いします。
- (8)ファイル

エントリーシートやガクチカの添削を 希望する人は、その資料をアップロード して下さい。

## ◎予約内容の確認・変更・キャンセル方法

### ①就職相談予約から 【予約した個人面談を確認する】

| 就職相談予約        |                        |  |
|---------------|------------------------|--|
| <b>忧職相</b> 談子 | 予約MENU                 |  |
|               | 個人面談を予約する              |  |
| これから個人        | 面談を予約する方はこちらから。        |  |
|               | 予約した個人面談を確認する          |  |
| 予約状況一覧        | を表示します。                |  |
| 予約した個人        | 面談のキャンセルはこちらからしか出来ません。 |  |
|               |                        |  |

### ②希望のタブを選択する

| 予約一覧                       |   |
|----------------------------|---|
| (テスト作成)                    |   |
| 開催日:2021年01月04日            | - |
| 開催時間:10:00~10:45           |   |
|                            | - |
| 内容確認画面へ                    |   |
| この予約をキャンセルする               |   |
| コメントを変更する                  |   |
| ファイルを変更・削除する               |   |
| アンケートを変更する                 |   |
| ※ファイルは面談終了後1週間で自動的に削除されます。 | - |
|                            |   |
| 個人面談MENUへ戻る                |   |
|                            | ] |

#### ●内容確認

| 個人面談詳細          |  |
|-----------------|--|
| (テスト作成)         |  |
| 面談日             |  |
| 2021年01月04日     |  |
| 面談時間            |  |
| 10:00~10:45     |  |
| 内容              |  |
| 就職活動・インターンシップ全般 |  |
| 開催場所            |  |
| 第1相談室(石井)       |  |
| 備考              |  |
|                 |  |
| אכאב            |  |
| 宜しくお願い致します。     |  |
| アンケート (1)       |  |
| 面談は初めてですか。      |  |

### ●予約キャンセル

キャンセル確定

キャンセルを確定します。

キャンセルを確定する場合は、「キャンセルを確定する」ボタンを押してください。

| (テスト作成)         |
|-----------------|
| 面談日             |
| 2021年01月04日     |
| 面談時期            |
| 10:00~10:45     |
| 内容              |
| 就職活動・インターンシップ全般 |
| 開催場所            |
| 第1相談室(石井)       |
| 備考              |
|                 |
| Аске            |
| 宜しくお願い致します。     |
|                 |
| キャンセルを確定する      |
| 前画面へ戻る          |

### ●アンケート内容変更

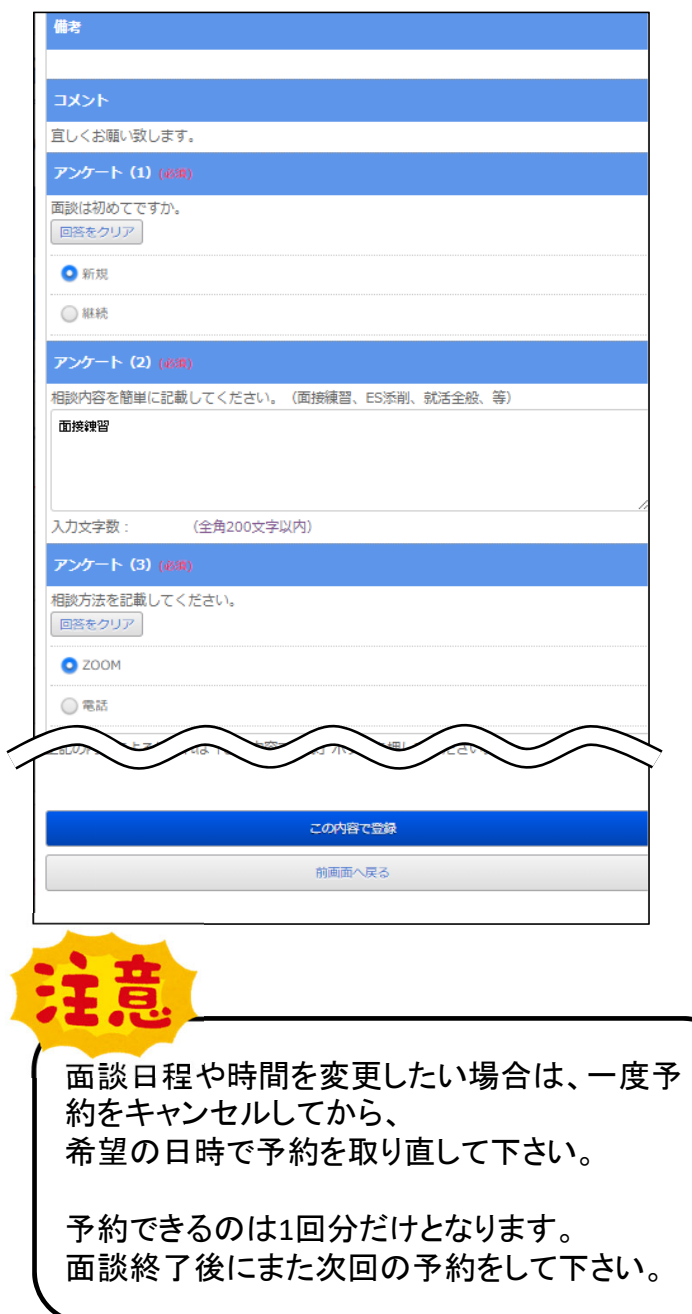

## ◎大学からのメッセージについて

大学側からの依頼・お伝え事項がある場合は、予約一覧に表示されます。 面談の前日までには、メッセージが届いていないか確認してください。

#### トップ画面

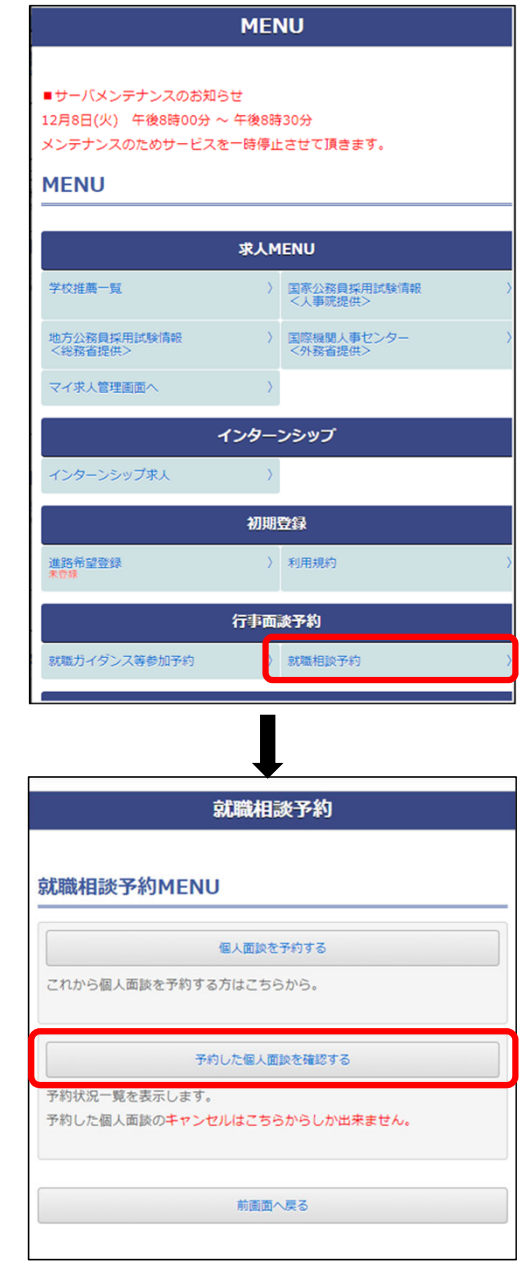

| 予約一覧                    |            |                          |         |
|-------------------------|------------|--------------------------|---------|
| (テスト作成)                 |            |                          |         |
| <b>開催日</b> :2021年01月04日 |            |                          |         |
| 開催時間:10:00~10:45        |            |                          |         |
| エントリーシートを送付してください       |            | ( メッセージはこ                | ちらに表示さ  |
| 内容確認画                   | <u>ā</u> ^ | れます。                     |         |
| この予約をキャン                | セルする       | 予約内容の変                   | 更が必要な   |
| コメントを変                  | 見する        | 場合は、前ペー                  | -ジ(予約内  |
| ファイルを変更・                | 削除する       | \ 谷の確認・変更<br>  、 方法)を参考に | シーキャンセル |
| アンケートを変                 | 更する        | く ガム きょうに                |         |
| ※ファイルは面談終了後1週間で自動的に削    | 余されます。     |                          |         |
|                         |            |                          |         |
| 個人面談MENU                | へ戻る        |                          |         |
|                         |            |                          |         |

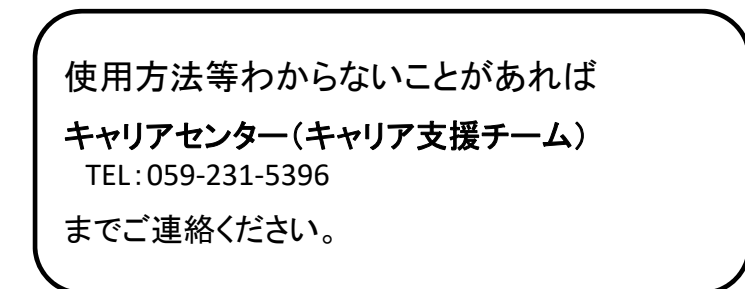